## Neon gloed cirkel – video les

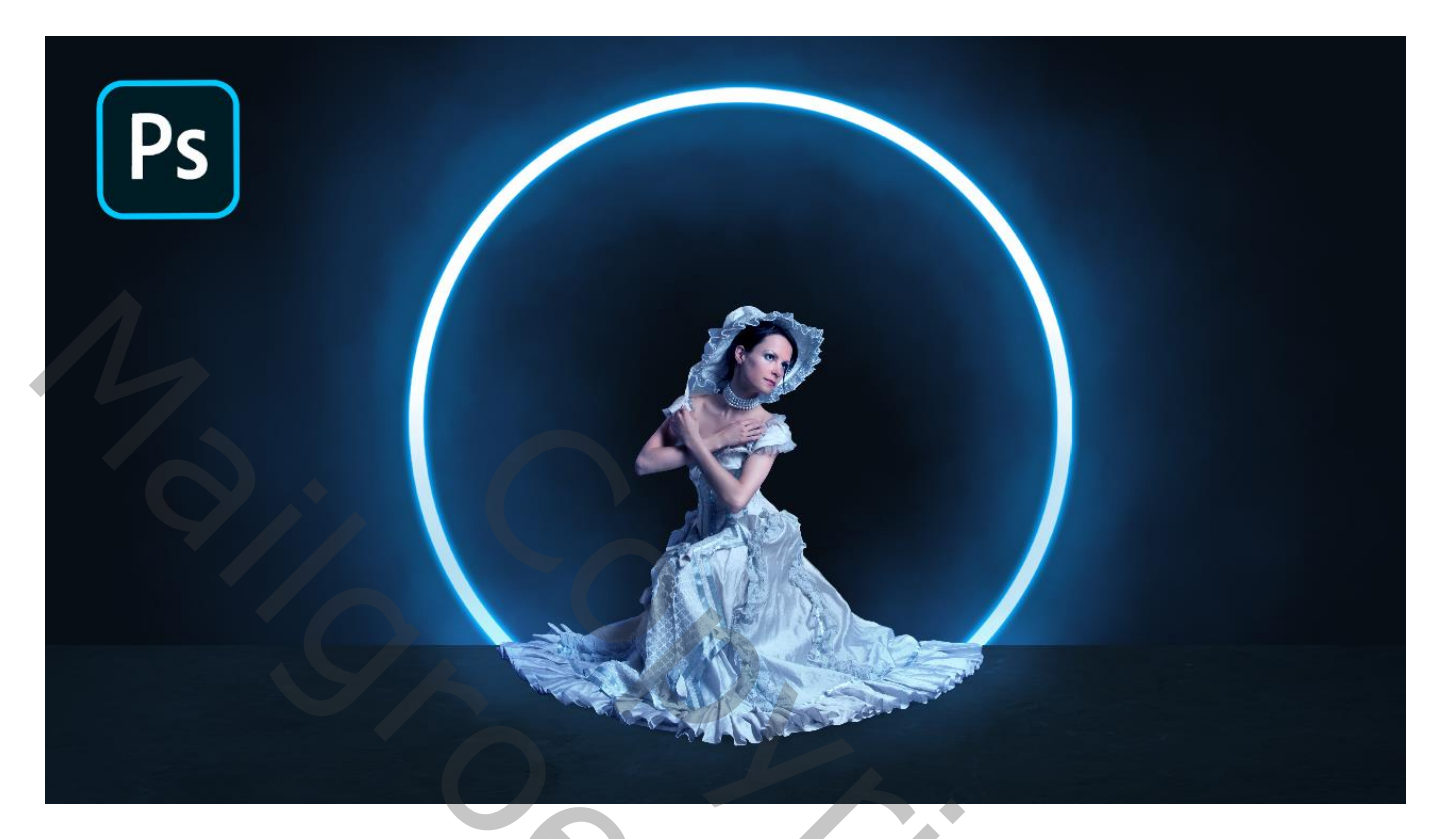

<u>Nodig</u> : model; structuur

Open een nieuw document : 5000 x 4800 px ; 300 ppi Aanpassingslaag 'Volle kleur', kleur = # 060D15 Nieuwe laag; witte cirkelvorm tekenen, geen vulling, omlijning 18 pt ; plaats en grootte aanpassen

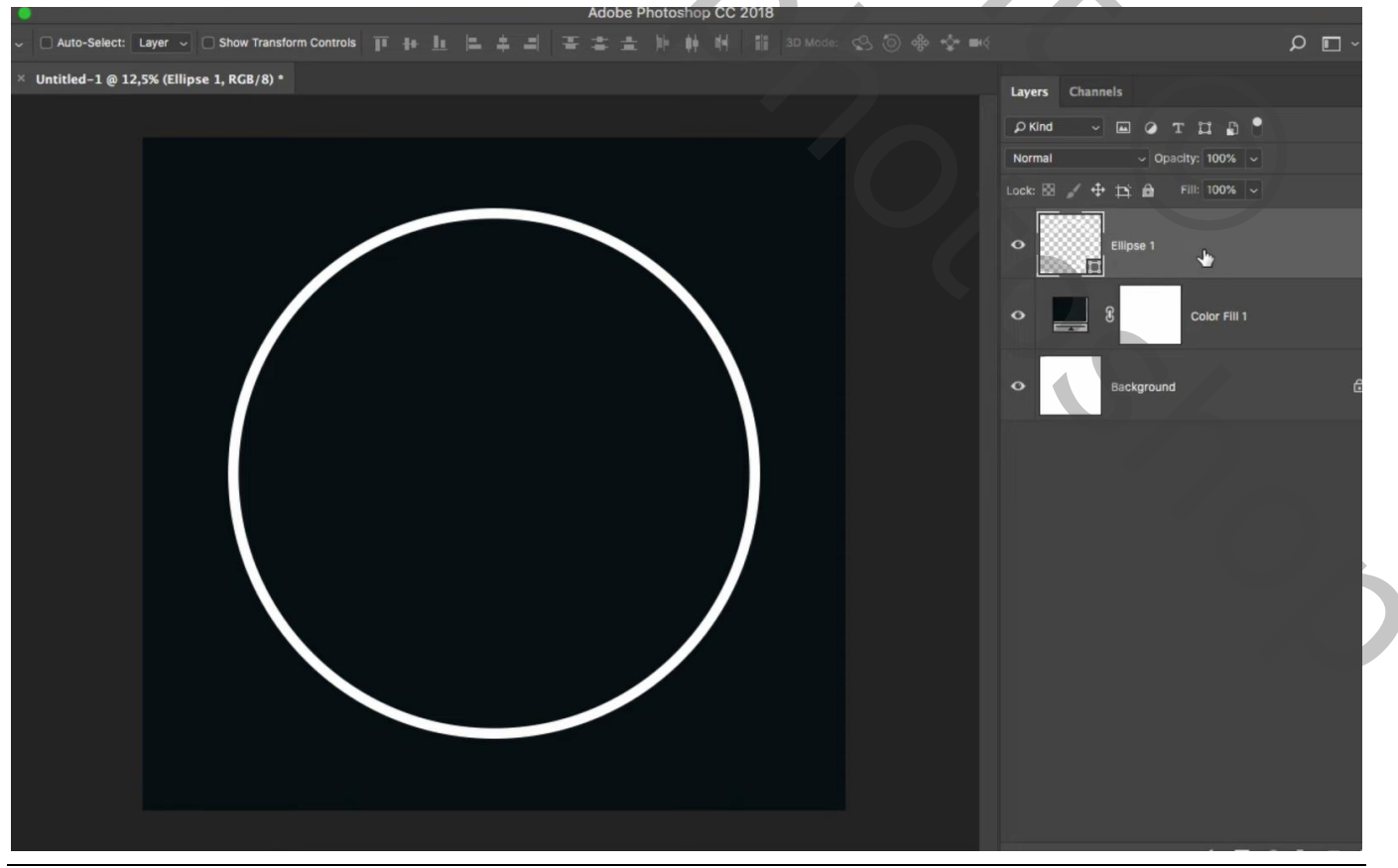

## Geef de laag Gloed Buiten : Normaal, 100%, # 00A8FF, 120 px

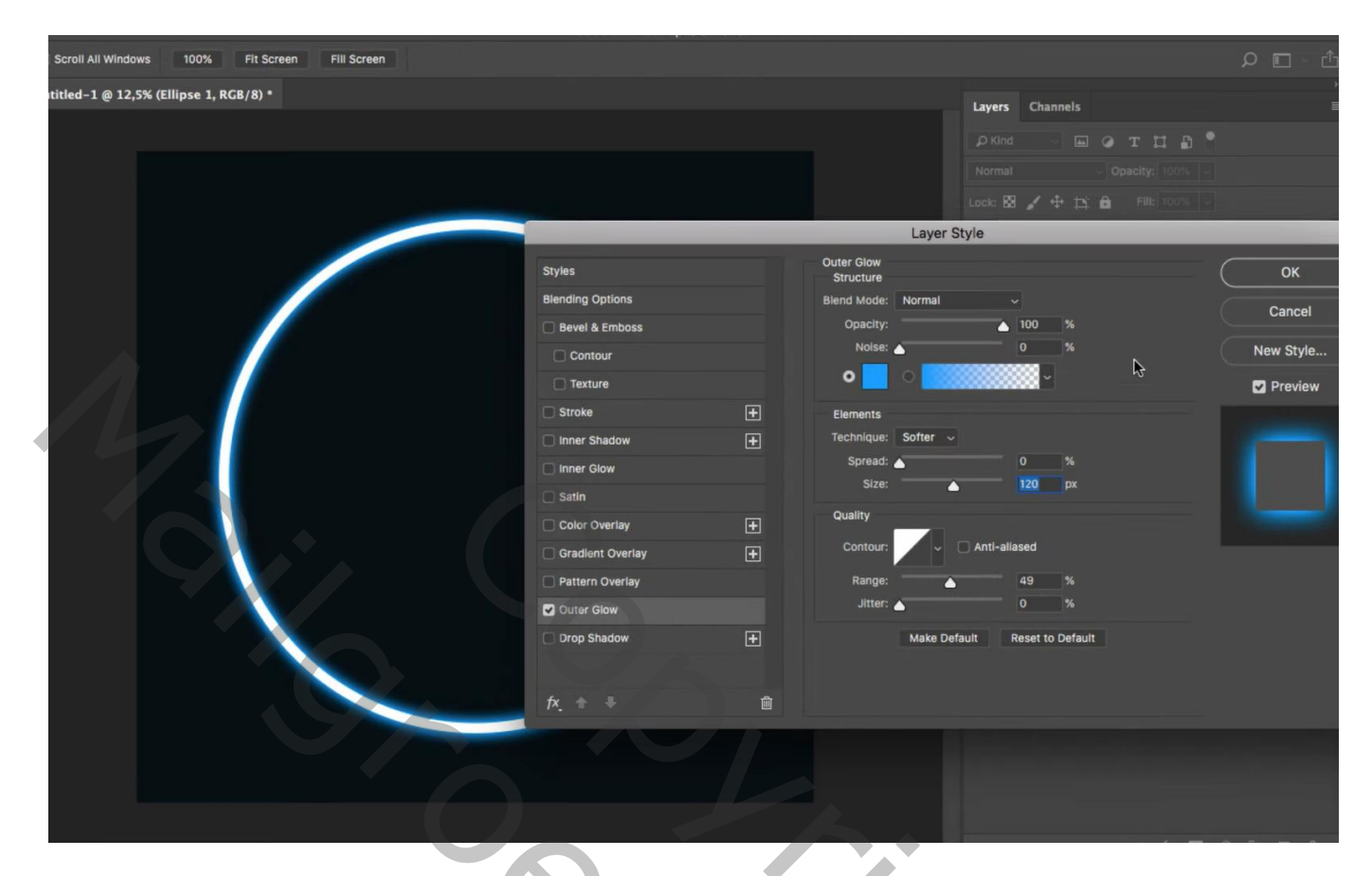

"structuur" toevoegen; wat samendrukken onderaan de cirkel vorm

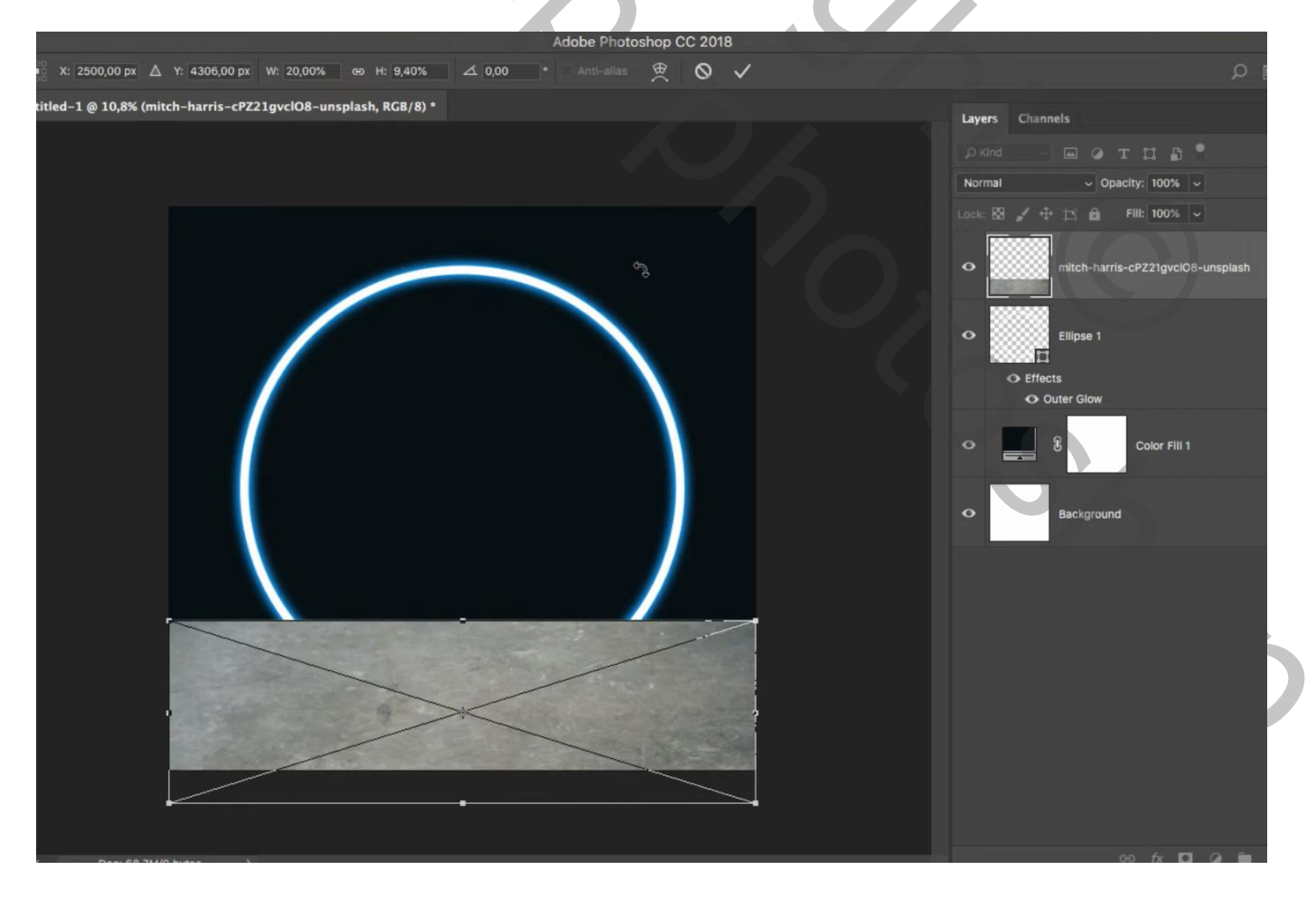

Aanpassingslaag 'Volle kleur', kleur = # 1C3452 ; Uitknipmasker boven die structuur laag Modus = Vermenigvuldigen

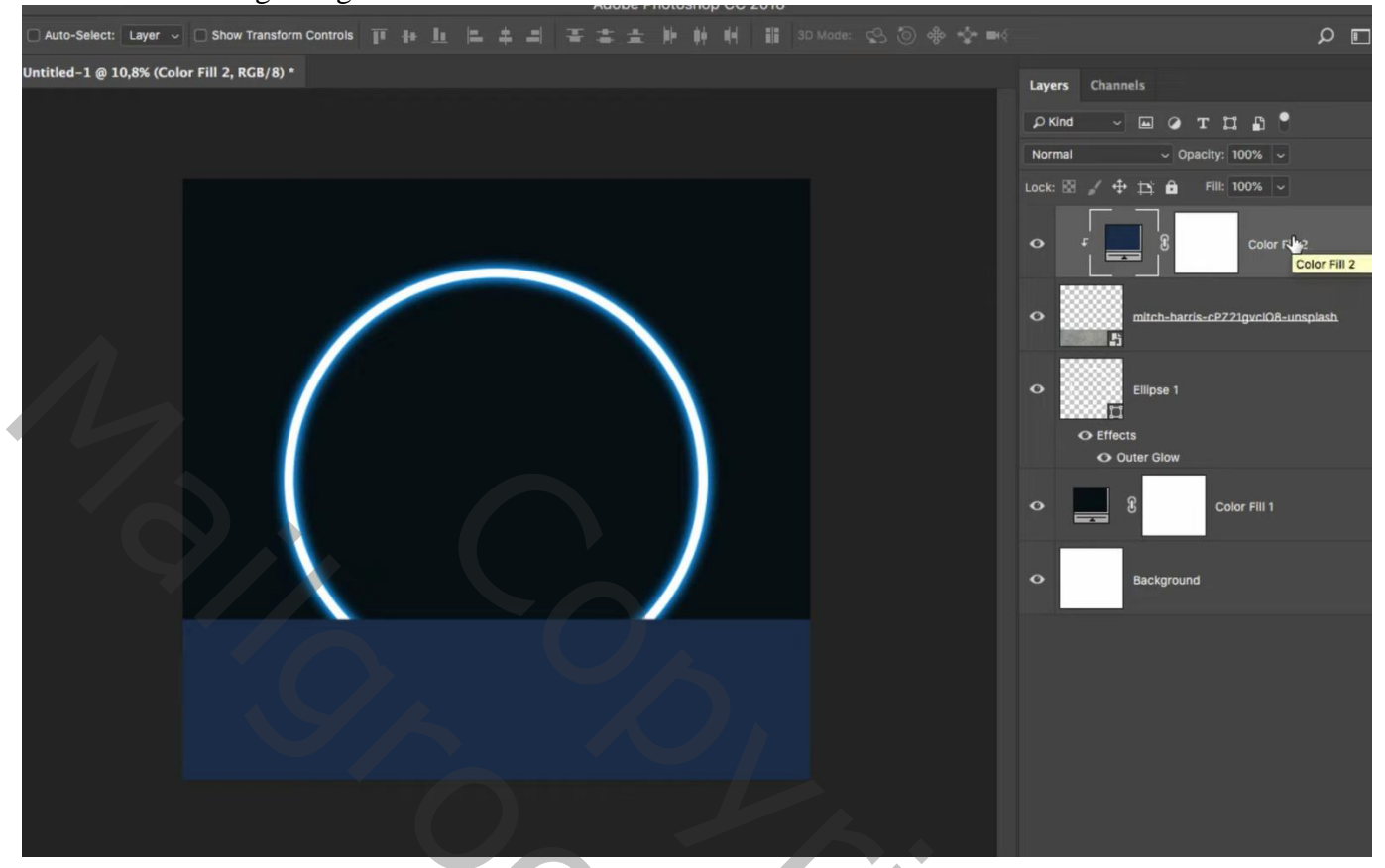

Nieuwe laag onder die Volle kleur laag; zwart transparant verloop trekken van links onderaan tot tegen de cirkel en van rechts onderaan tot tegen de cirkel en van onder naar boven tot tegen de cirkel omtrek Laagdekking = 30%

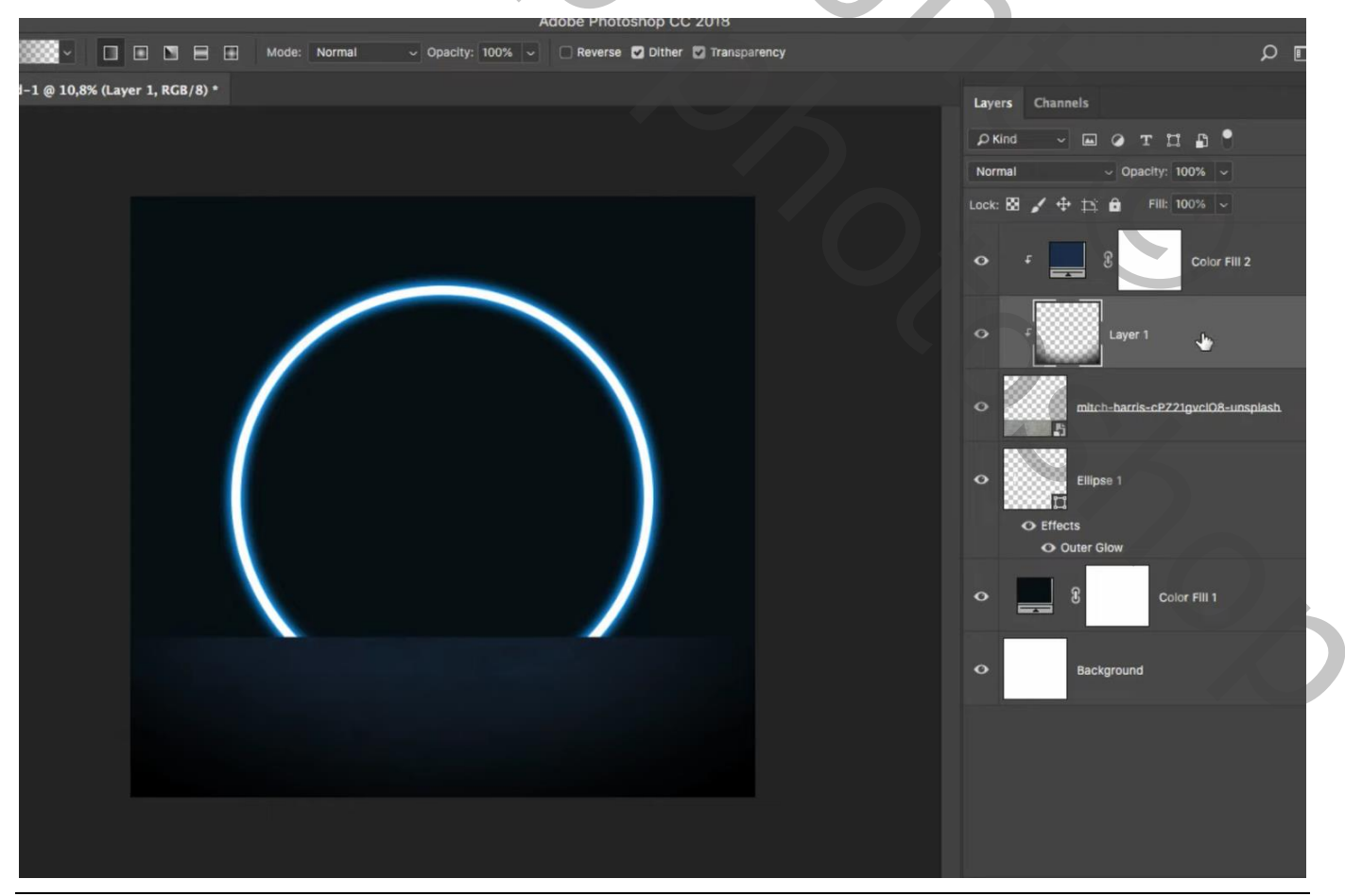

Neon gloed cirkel - blz. 3

Aanpassingslaag 'Volle kleur', kleur = # 143A73; laag boven de Volle kleur laag onder de cirkel

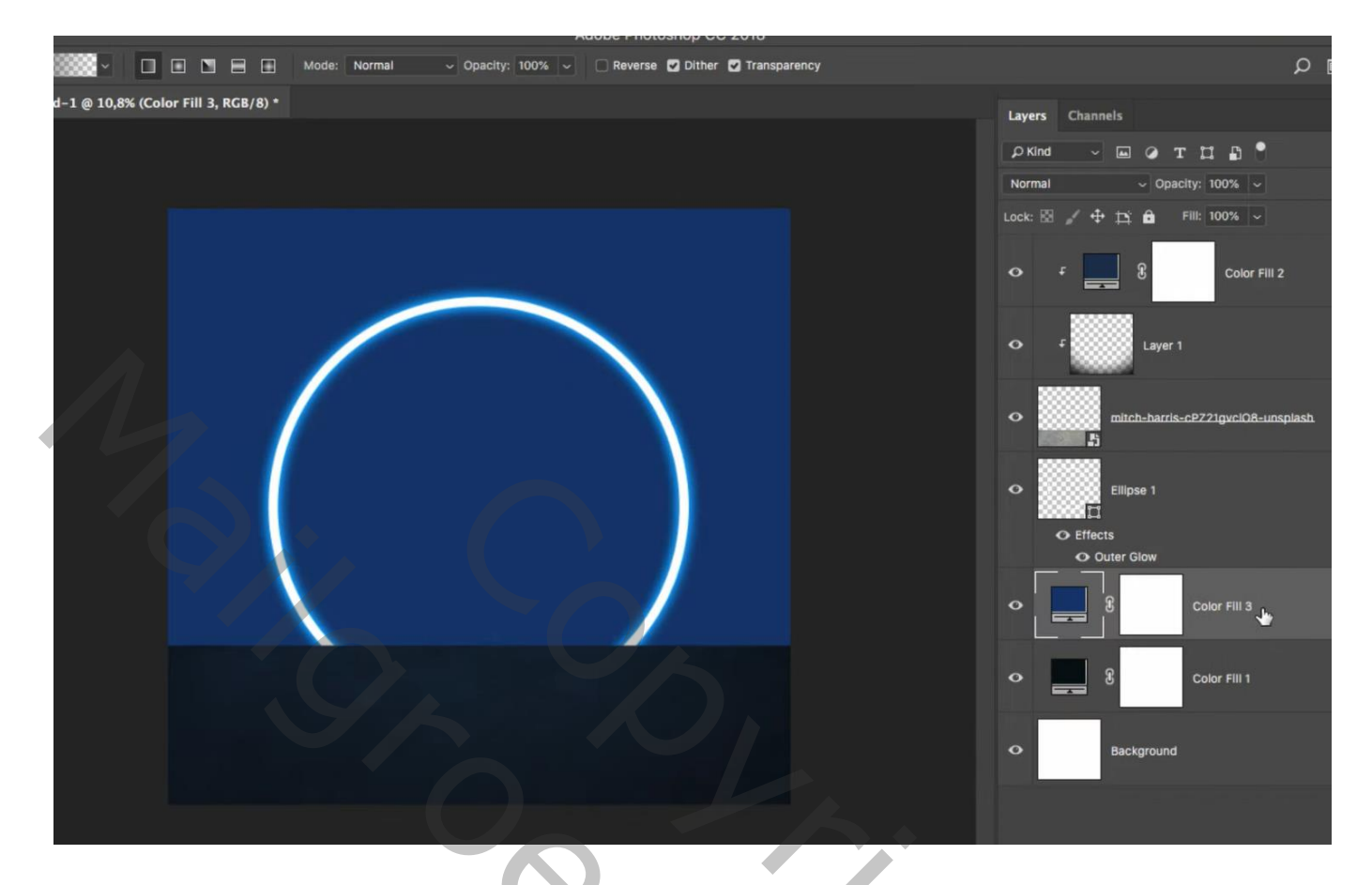

Laagmasker omkeren; wit wolkenpenseel, dekking = 30 - 40 %; schilderen langsheen de cirkelomtrek

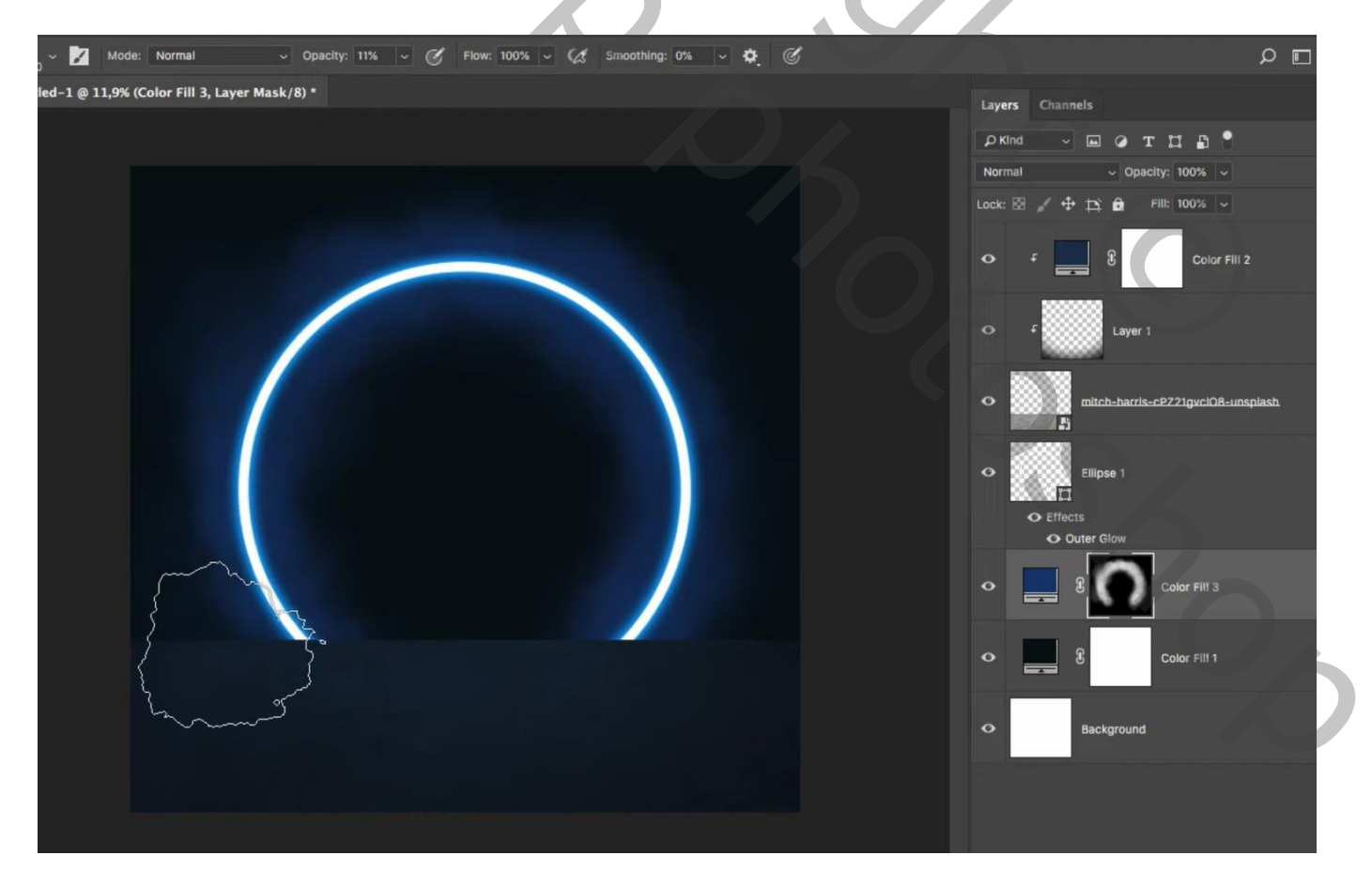

Nog een Aanpassingslaag 'Volle kleur', kleur = # 0597DB ; laag boven vorige Laagmasker omkeren; zelfde wit penseel gebruiken; rondom cirkelomtrek schilderen

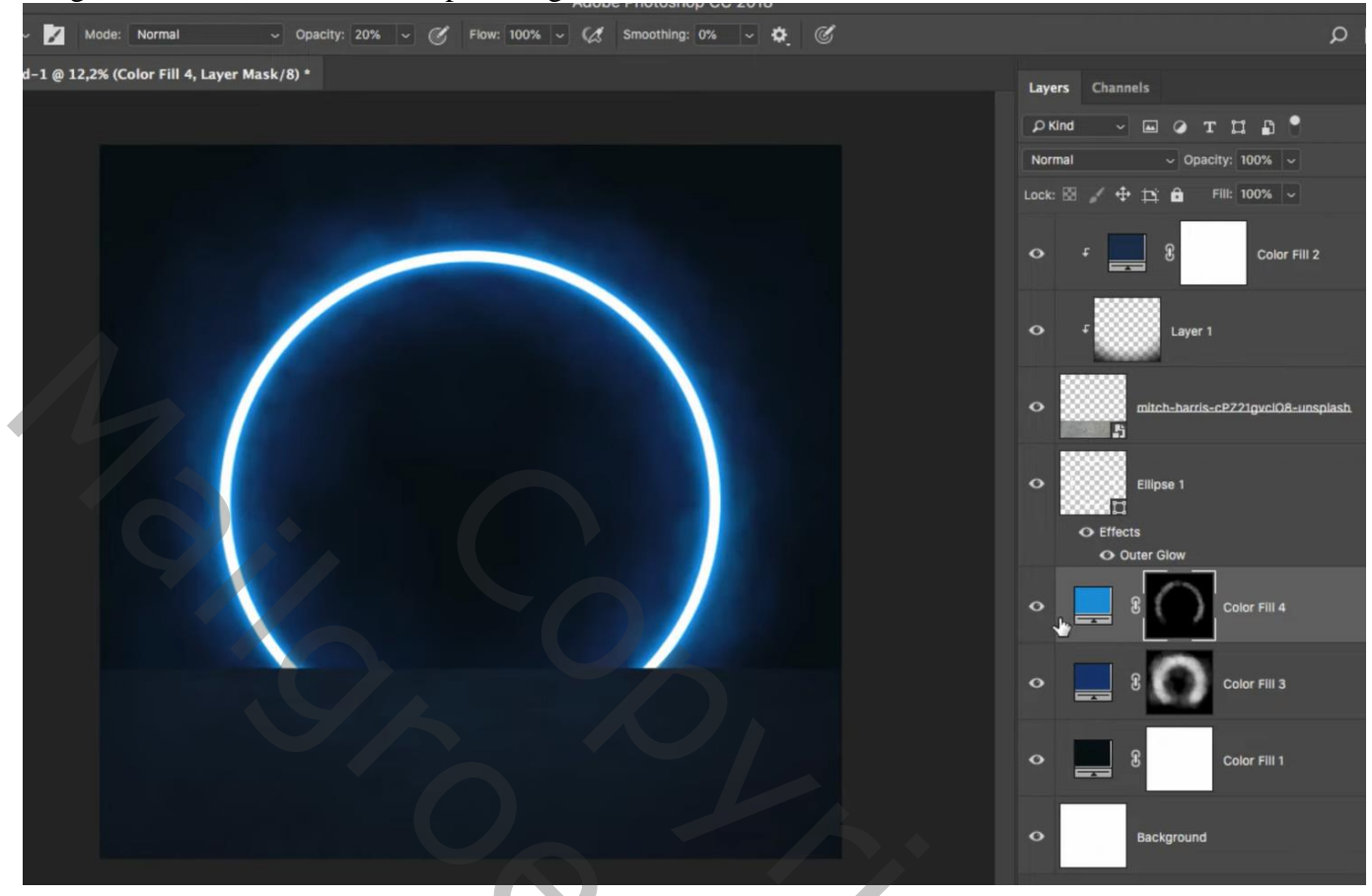

Nieuwe 'Volle kleur' laag boven de cirkel vorm; Uitknipmasker; kleur = # 049DE5 Laagmasker omkeren; weer met zelfde penseel op de cirkel omtrek schilderen, nu onderaan de cirkel Dekking voor die Aanpassingslaag = 65%

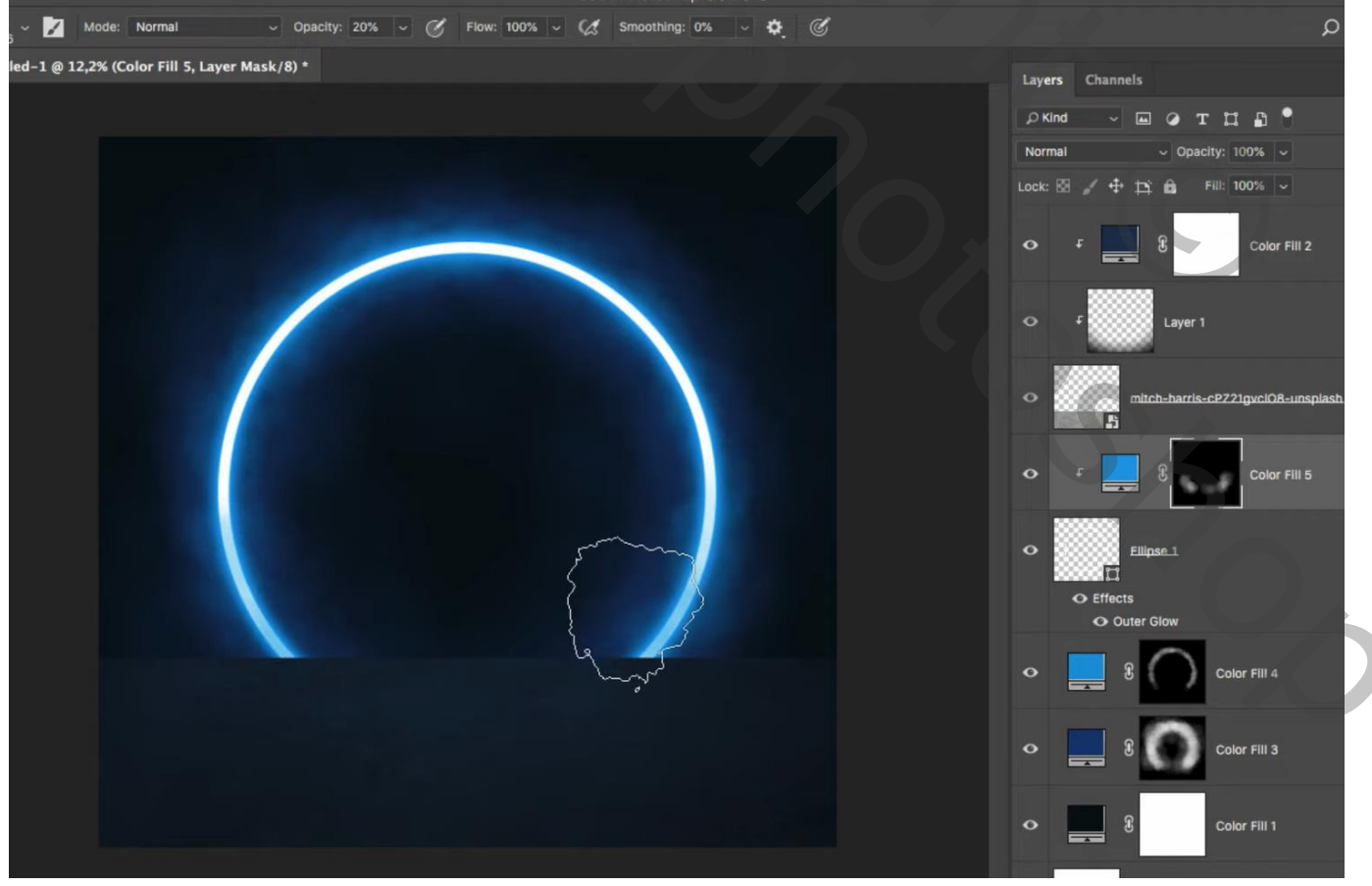

Neon gloed cirkel - blz. 5

Vertaling T

## Het "model" toevoegen voor de cirkel; transformatie $\rightarrow$ Verdraaien

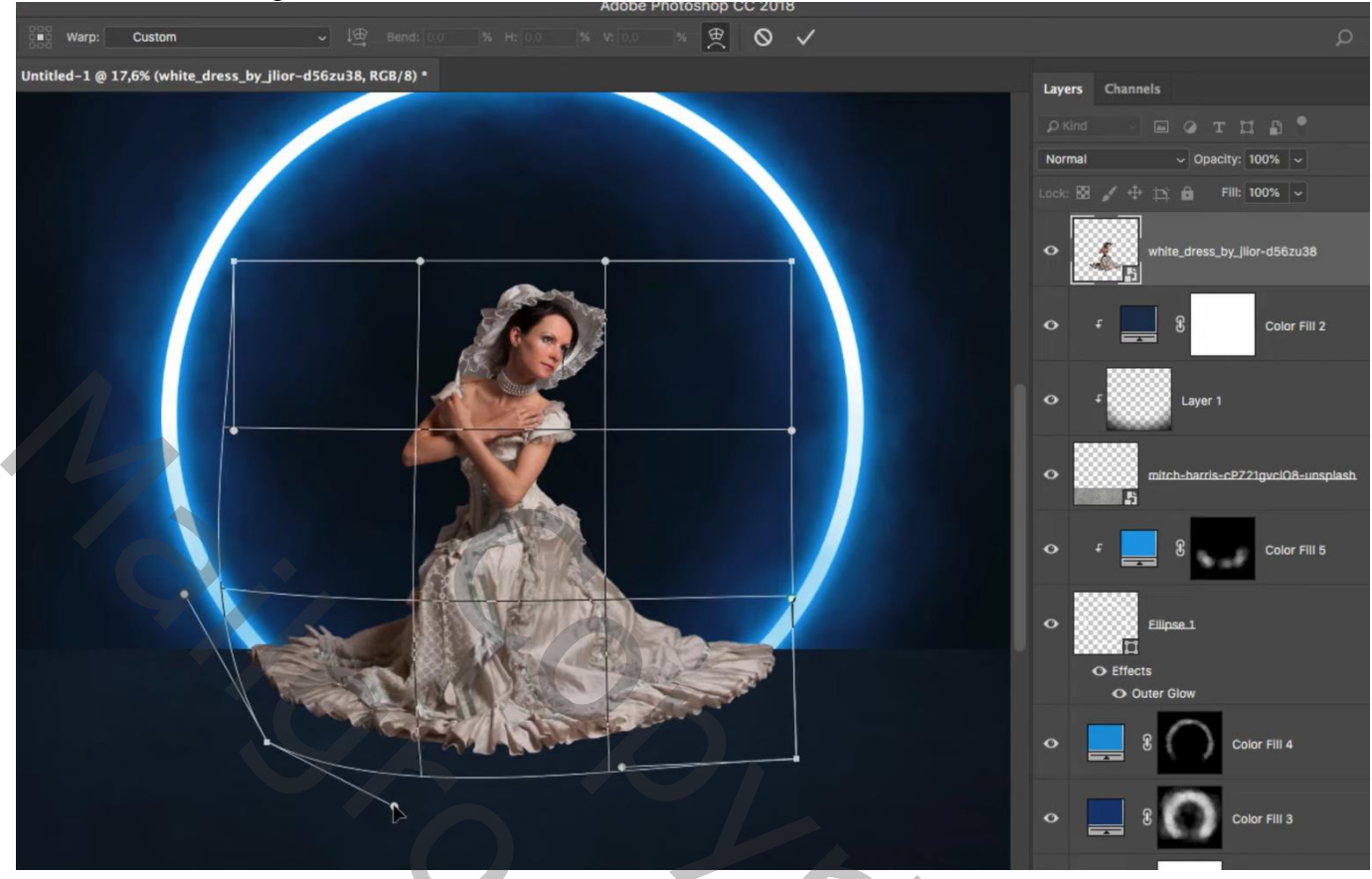

Nieuwe laag boven de Volle kleur laag van de structuur laag (onder het model) ; Uitknipmasker Zacht rond penseel; 75px; dekking = 100%; zwarte schaduwen onder jurk model schilderen Laagvulling = 75%

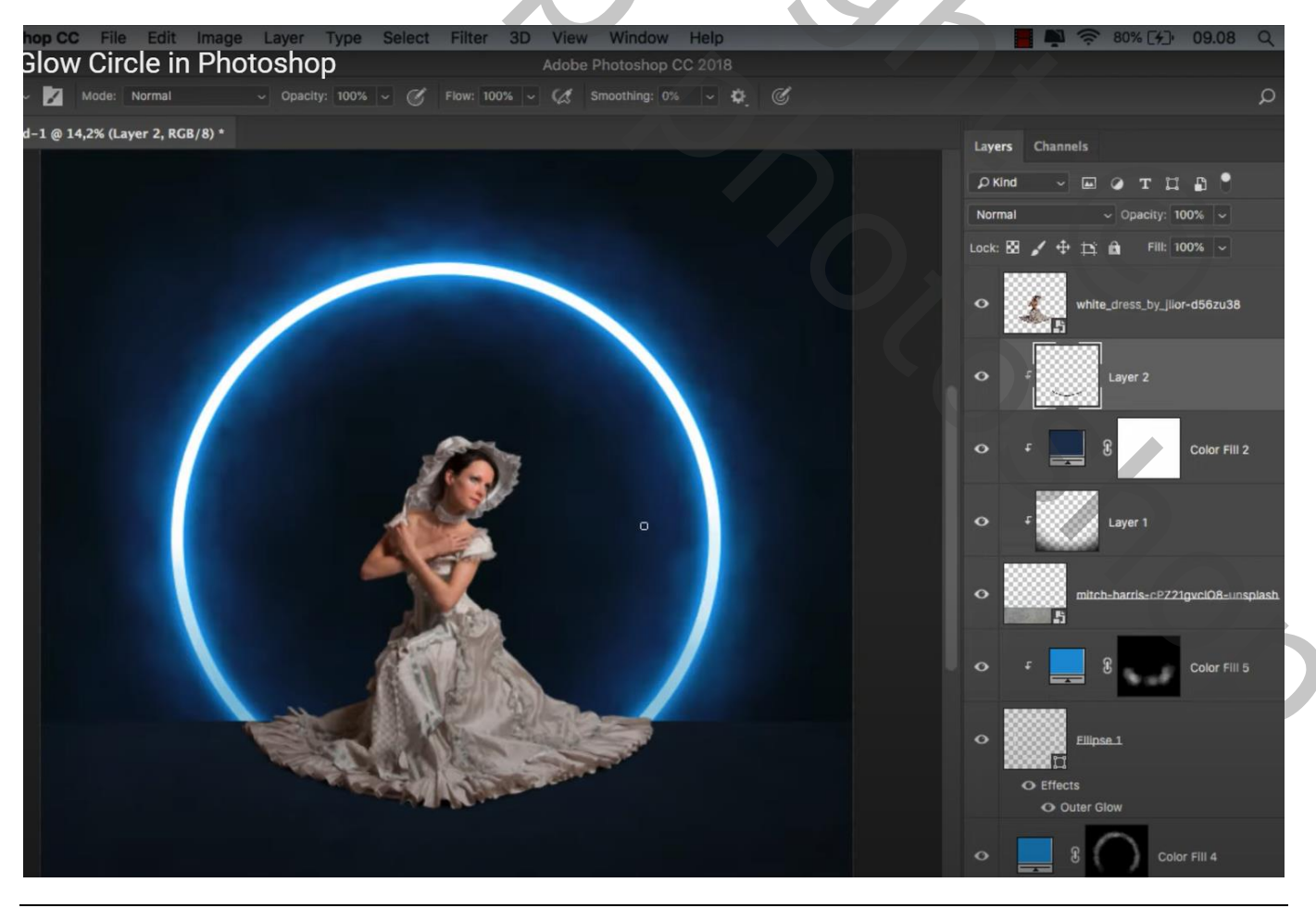

Boven het model een Aanpassingslaag 'Kleurbalans', Middentonen = -41; 0; 44; Uitknipmasker Schaduwen = -10; 0; 10; Hooglichten = -25; 0; 25

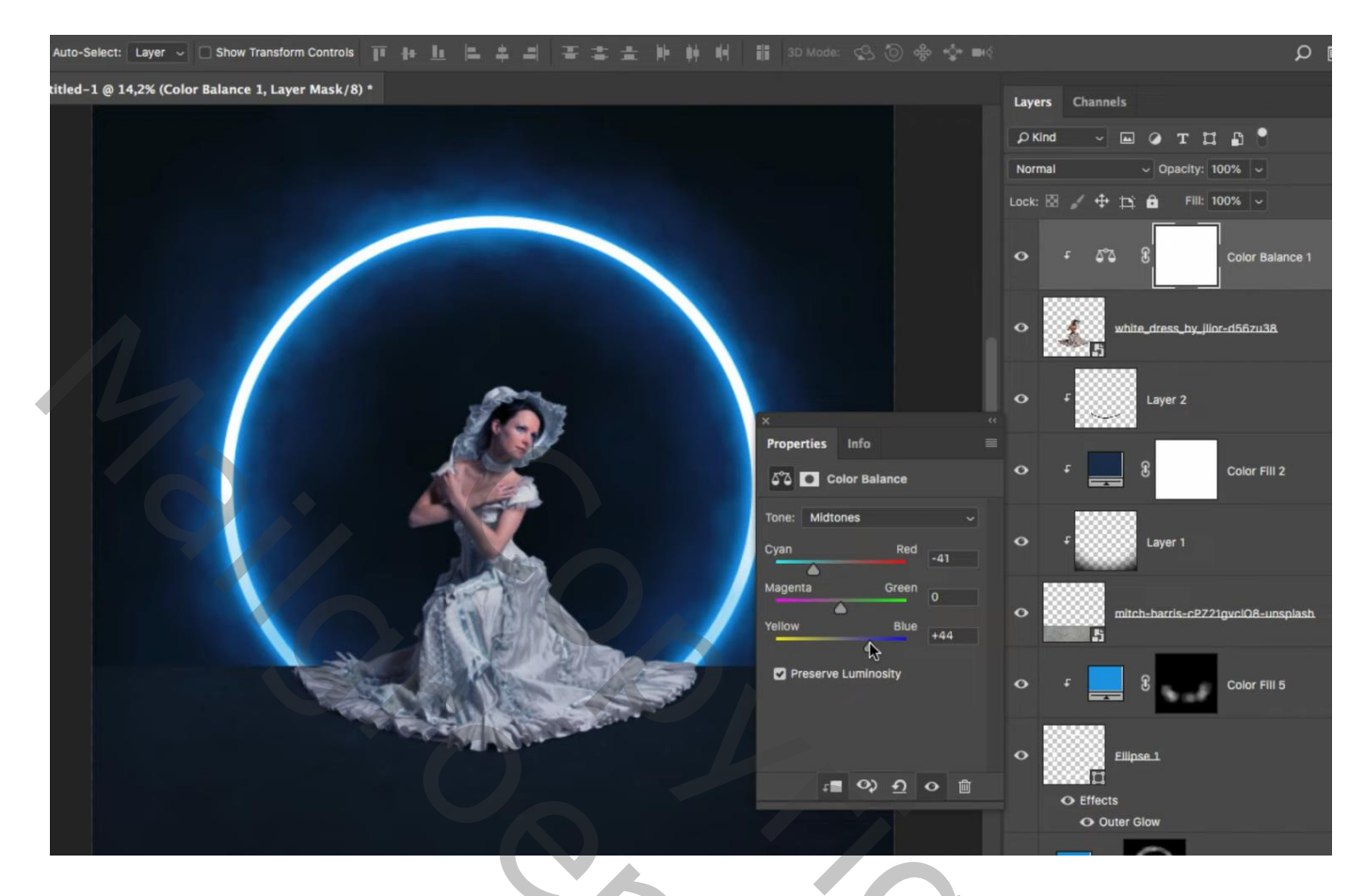

Aanpassingslaag 'Niveaus' : Hooglichten = 172 ; Uitknipmasker boven vorige Aanpassingslaag

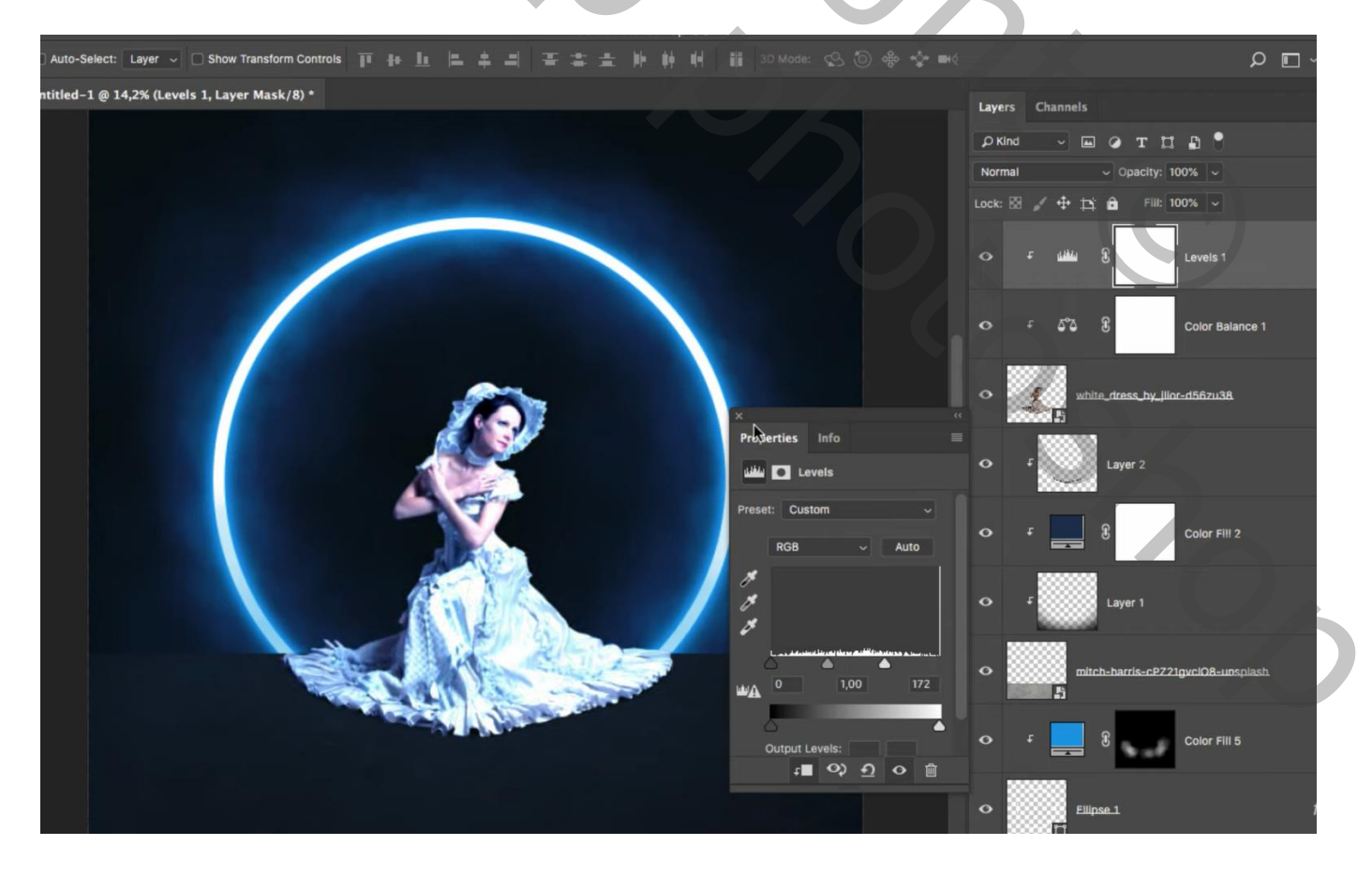

Neon gloed cirkel – blz. 7

Laagmasker omkeren; zacht wit penseel, 100 px; randen van het model beschilderen Dekking penseel = 10%; huid van het model beschilderen

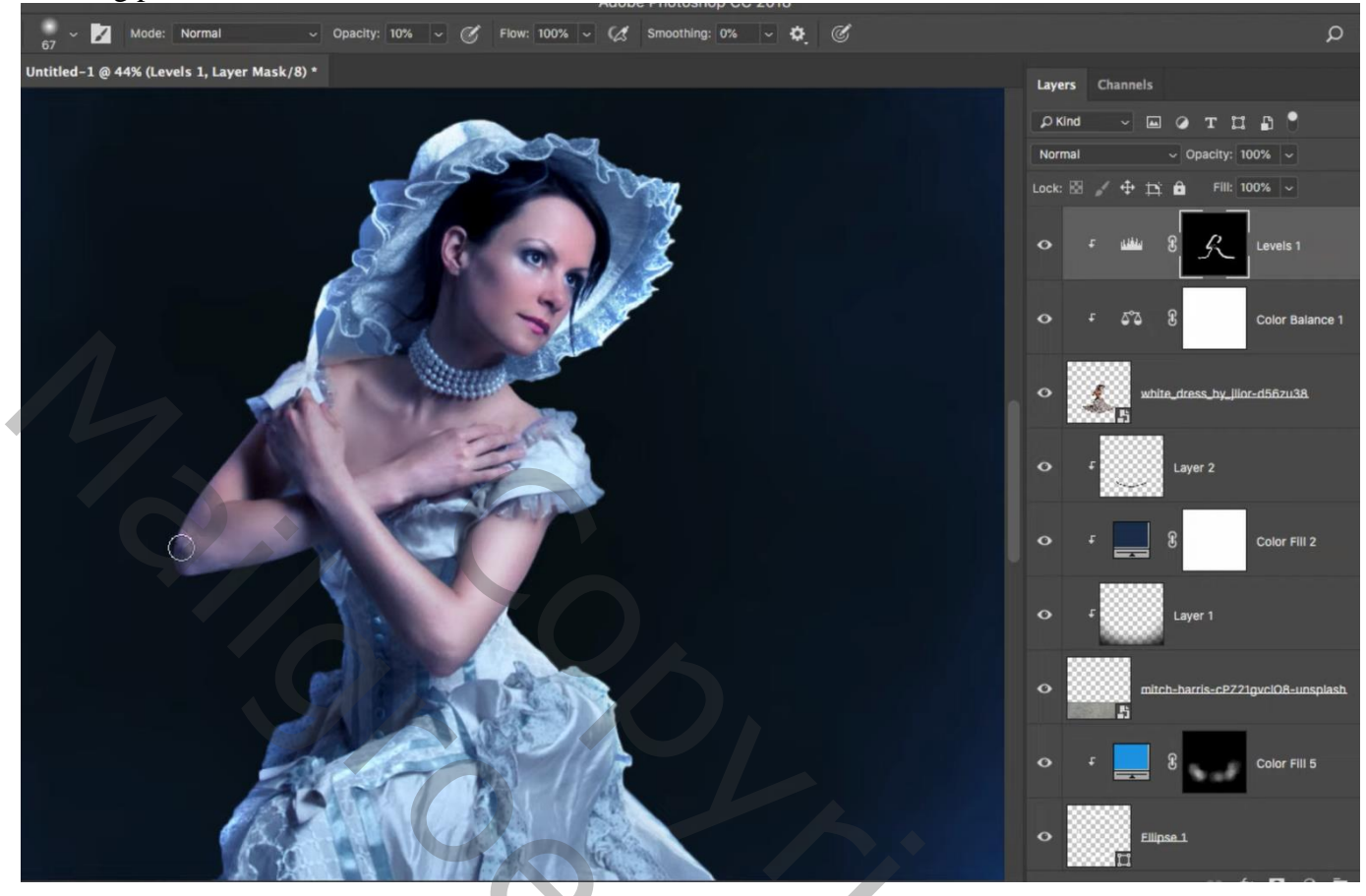

Nieuwe laag; zacht blauw wolken penseel, dekking = 10% ; op onderkant jurk schilderen Ook met blauwe kleur onderaan de jurk schilderen Laagmodus = Lineair Tegenhouden

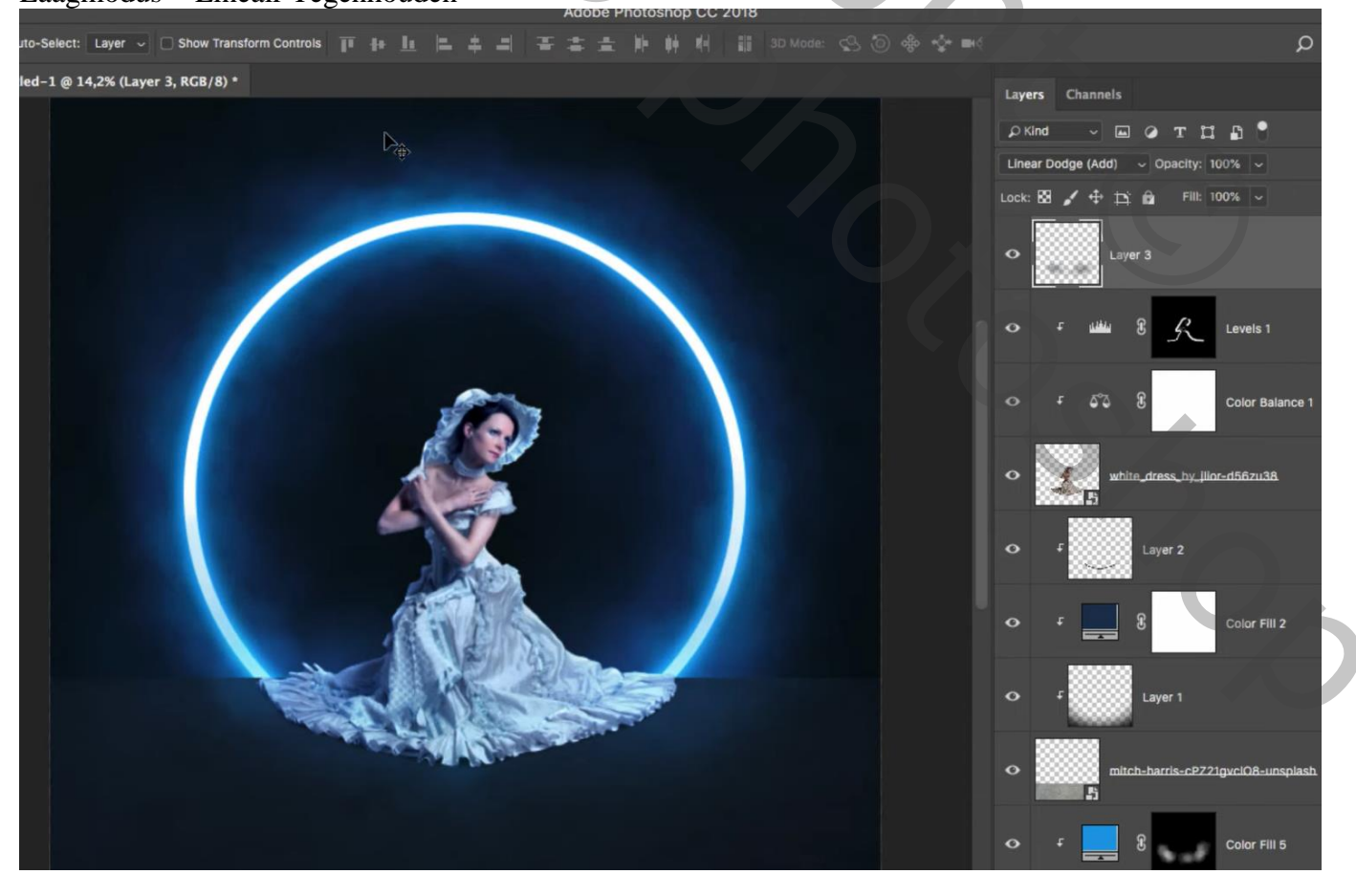

Neon gloed cirkel - blz. 8

Vertaling T